# SoftPLC

# CTW900

# **User's Manual**

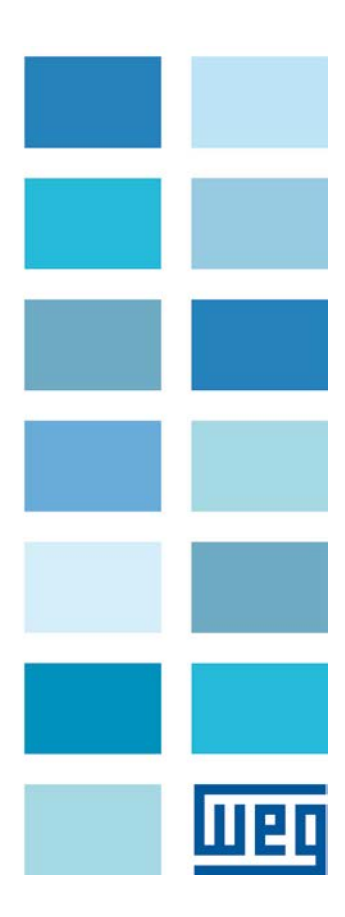

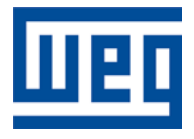

# SoftPLC User's Manual

Series: CTW900 Language: English Document n°: 10002443955 / 00 Publication date: 11/2013

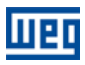

| Revision | Description   | Chapter |
|----------|---------------|---------|
| 00       | First edition | -       |

## CONTENTS

Шер

| 1   | ABOUT THE MANUAL                                                                      | 6            |  |  |  |  |  |  |
|-----|---------------------------------------------------------------------------------------|--------------|--|--|--|--|--|--|
| 1 1 | ABBREVIATIONS AND DEFINITIONS                                                         | 6            |  |  |  |  |  |  |
| 1.1 |                                                                                       | 6            |  |  |  |  |  |  |
| 1.2 |                                                                                       | 0            |  |  |  |  |  |  |
| 2   | INTRODUCTION TO THE SOFTPLC                                                           | 7            |  |  |  |  |  |  |
| -   |                                                                                       |              |  |  |  |  |  |  |
| 2.1 | SYMBOLS AND DATA TYPES                                                                | 7            |  |  |  |  |  |  |
| _   |                                                                                       | _            |  |  |  |  |  |  |
| 3   | SOFTPLC MEMORY8                                                                       |              |  |  |  |  |  |  |
| 31  | MEMORY DIVISION                                                                       | 8            |  |  |  |  |  |  |
| 3.2 | DATA MEMORY                                                                           | 8            |  |  |  |  |  |  |
| 012 | 3.2.1 Constants                                                                       |              |  |  |  |  |  |  |
|     | 3.2.2 Physical Inputs and Outputs (Hardware)                                          | 8            |  |  |  |  |  |  |
|     | 3.2.3 Volatile Markers (Variables)                                                    | a a          |  |  |  |  |  |  |
|     | 324 System Markers                                                                    | 10           |  |  |  |  |  |  |
|     | 3.2.5 Parameters                                                                      | .12          |  |  |  |  |  |  |
| 33  | MODBUS                                                                                | 12           |  |  |  |  |  |  |
| 0.0 | 3.3.1 SoftPLC Addresses in the Modbus Protocol                                        | 12           |  |  |  |  |  |  |
|     | 3.3.2 Protocol                                                                        | 12           |  |  |  |  |  |  |
|     |                                                                                       |              |  |  |  |  |  |  |
| л   |                                                                                       | 10           |  |  |  |  |  |  |
| 4   |                                                                                       | 13           |  |  |  |  |  |  |
| 4 1 | CONTACTS                                                                              | 13           |  |  |  |  |  |  |
| 4.1 | 1 1 Normally Open Contact NO CONTACT                                                  | 12           |  |  |  |  |  |  |
|     | 4.1.1 Normally Open Contact – NC CONTACT $4.1.2$ Normally Closed Contact – NC CONTACT | 12           |  |  |  |  |  |  |
|     | 4.1.2 NOTITALLY CLOSED CONTACT                                                        | 10           |  |  |  |  |  |  |
|     | 4.1.4 OP Logic with Contacts                                                          | 1/           |  |  |  |  |  |  |
| 10  |                                                                                       | . 14         |  |  |  |  |  |  |
| 4.2 |                                                                                       | 14           |  |  |  |  |  |  |
|     | 4.2.1 Normal Coll - COL                                                               | . 14         |  |  |  |  |  |  |
|     | 4.2.2 Negaled Coll - NEG COL                                                          | 44           |  |  |  |  |  |  |
|     |                                                                                       | . 14         |  |  |  |  |  |  |
|     | 4.2.4 Reset COII - RESET COIL                                                         | 45           |  |  |  |  |  |  |
|     | 4.2.5 Positive Transition Coll – PTS COL                                              | 15           |  |  |  |  |  |  |
| 10  |                                                                                       | . 13         |  |  |  |  |  |  |
| 4.3 |                                                                                       | . 15         |  |  |  |  |  |  |
|     | 4.3.1  Dimer - ION                                                                    | . 13         |  |  |  |  |  |  |
|     | 4.3.2 Real Time Clock - RTC                                                           | 10           |  |  |  |  |  |  |
|     | 4.3.3 Incremental Counter – CTU                                                       | . 10         |  |  |  |  |  |  |
|     | 4.3.4 Proportional-Integral-Derivative Controller – PID                               | 10           |  |  |  |  |  |  |
| A A | 4.3.5 LOW-Pass of High-Pass Filter - FILTER                                           | . 10         |  |  |  |  |  |  |
| 4.4 | A 4 1 Comparator COMP                                                                 | 1/           |  |  |  |  |  |  |
|     | 4.4.1 Comparation – CONF.                                                             | . 17         |  |  |  |  |  |  |
|     | 4.4.2 Mathematical Operation - MATH                                                   | . 1 <i>1</i> |  |  |  |  |  |  |
|     | 4.4.5 MiduleIIIdilCal FullCioli - FUNC                                                | . 10<br>-10  |  |  |  |  |  |  |
| A E |                                                                                       | 10           |  |  |  |  |  |  |
| 4.3 | I NANOFEN DLUURO                                                                      | 10           |  |  |  |  |  |  |
|     | 4.5.1 Data Halister - INANGEER                                                        | 10           |  |  |  |  |  |  |
|     | 4.5.2 Conversion from mileger (10 bit) to Floating Point - IN 12-L                    | 19           |  |  |  |  |  |  |
|     | 4.5.0 User Fault of Alarm Generator – USEKEKK                                         | . 19         |  |  |  |  |  |  |
|     | 4.5.4 Conversion from Floating Point to Integer (16 bit) - FL2IN I                    | .20          |  |  |  |  |  |  |
|     | 4.5.5 Indirect Data Transfer - IDATA                                                  | .20          |  |  |  |  |  |  |
|     | 4.5.0  initial proves DMUV                                                            | .∠U          |  |  |  |  |  |  |
|     |                                                                                       | .21          |  |  |  |  |  |  |

# Weq

| 5   | CTW900 PARAMETER SETTINGS           | 22 |
|-----|-------------------------------------|----|
| 5.1 | SIMBOLS FOR PROPERTIES DESCRIPTION  | 22 |
| 5.2 | CTW900 CONFIGURATION PARAMETERS     | 22 |
| 5.3 | SOFTPLC EXCLUSIVE PARAMETERS        | 23 |
| 6   | SUMMARY OF THE WLP MAIN FUNCTIONS   | 25 |
| 6.1 | PROJECT – NEW                       | 25 |
| 6.2 | PROJECT – OPEN                      | 25 |
| 6.3 | PROJECT – PROPERTIES                | 25 |
| 6.4 | VIEW - COMPILATION INFORMATION      |    |
| 6.5 | VIEW – USER PARAMETER CONFIGURATION |    |
| 6.6 | CONSTRUCT – COMPILE                 | 27 |
| 6.7 | COMMUNICATION – CONFIGURATION       | 27 |
| 6.8 | COMMUNICATION - DOWNLOAD            |    |
| 6.9 | COMMUNICATION - UPLOAD              |    |
| 7   | FAULTS, ALARMS AND POSSIBLE CAUSES  | 29 |

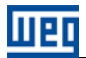

# **1 ABOUT THE MANUAL**

This manual provides the necessary description for the operation of the CA/CC Converter CTW900 using the user programming module denominated SoftPLC. This manual must be used together with the CTW900 User's Manual and with the WLP Software Manual.

### 1.1 ABBREVIATIONS AND DEFINITIONS

- PLC: Programmable Logic Controller.
- **CRC:** Cycling Redundancy Check.
- RAM: Random Access Memory.
- WLP: Ladder Language Programming Software.
- **USB:** Universal Serial Bus.

### 1.2 NUMERICAL REPRESENTATION

Decimal numbers are represented by means of digits without suffix. Hexadecimal numbers are represented with the letter 'h' after the number.

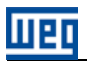

# 2 INTRODUCTION TO THE SOFTPLC

The SoftPLC is a feature that incorporates to the CTW900 the functionalities of a PLC, adding flexibility to the product and allowing the user to develop applicative software (user programs).

The SoftPLC main features are:

- Ladder language programming, by using the WLP software.
- Access to all the CTW900 parameters and I/Os.
- 50 configurable user parameters.
- PLC, mathematical and control blocks.
- Applicative software transfer and on-line monitoring via USB.
- Transfer of the installed applicative software to the PC conditioned to a password.
- Storage of the applicative software in the FLASH memory board.
- Execution directly in the RAM memory.

### 2.1 SYMBOLS AND DATA TYPES

- %KW word type constants (16 bits).
- %KF float type constants (32 bits, floating point).
- %MX bit marker.
- %MW word marker (16 bits).
- %MF float marker (32 bits, floating point).
- %SX system bit marker.
- %SW system word marker (16 bits).
- %IX digital inputs.
- %IW analog inputs (16 bits).
- %QX digital outputs.
- %QW analog outputs (16 bits).

# **3 SOFTPLC MEMORY**

The total size of the SoftPLC memory is 15360 bytes, divided between program memory and data memory. This amount can be reduced depending on the Trace function use.

### 3.1 MEMORY DIVISION

Trace function: 15360 x P0560/100
 SoftPLC function: 15360 x 100 - P0560/100

**NOTE!** P0560 = "Trace Memory", given in percentage. 100.0% is equal to 15360 bytes.

### 3.2 DATA MEMORY

In the SoftPLC, the data memory area (user variables) is shared with the program memory area. Therefore, the total size of an applicative may vary as a function of the number of variables applied by the user.

The bit, word and float markers are allocated according to the LAST address used in the applicative, i.e., the higher the last address, the bigger the allocated area. Therefore, it is recommended to use the markers in a SEQUENTIAL manner.

The word and float constants do also use the program memory area.

### 3.2.1 Constants

| Sym. | Description                         | Bytes                                                                                                    |                                                        |  |
|------|-------------------------------------|----------------------------------------------------------------------------------------------------|--------------------------------------------------------|--|
| %KW  | Word Constants<br>(16 bits)         | It depends on the quantity of different<br>E.g.: If there were used:<br>- %KW: 327<br>- %KW: 5; 67<br>- %KW: 13; 1000; 4                                                                                                    | word constants.<br>= 2 bytes<br>= 4 bytes<br>= 6 bytes |  |
| %KF  | Float Constants<br>(32 bits – IEEE) | It depends on the quantity of different float constants.           E.g.: If there were used:           - %KF: -0,335           = 4 bytes           - %KF: 5,1; 114,2           = 8 bytes           - %KF: 0,0; 115,3; 13,333           = 12 bytes |                                                        |  |

Table 3.1: Constant Memory Map

### 3.2.2 Physical Inputs and Outputs (Hardware)

### Table 3.2: I/O Memory Map

| Sym. | Description     | Range | Bytes |
|------|-----------------|-------|-------|
| %IX  | Digital inputs  | 18    | 1     |
| %QX  | Digital outputs | 1 5   | 1     |
| %IW  | Analog inputs   | 1 4   | 8     |
| %QW  | Analog outputs  | 1 4   | 8     |

| $\oslash$ | <b>NOTE!</b><br>The analog input (%<br>SoftPLC, respect th<br>P0258, P0261: %Q                                                                                                    | IW) and analog output (%QW) values, respectively read and written via the<br>eir gains (P0232, P0237, P0242, P0247: %IW1-%IW4 and P0252, P0255,<br>W1-%QW4) and offsets (P0234, P0239, P0244, P0249: %IW1-%IW4).                                                                                                    |
|-----------|----------------------------------------------------------------------------------------------------|----------------------------------------------------------------------------------------------------|
|           |                                                                                                    |                                                                                                    |
|           | NOTE!<br>The values read or w<br>to the analog input<br>P0253, P0256, P025<br>© Option: 0 to 10 V<br>0 V or 0 mA<br>10 V or 20 mA<br>© Option: 4 to 20 m<br>4 mA<br>20 mA<br>© Option: 10 V / 20<br>10 V or 20 mA<br>0 V or 0 mA<br>© Option: 20 to 4 m<br>20 mA<br>4 mA<br>© Option: -10 to +10<br>-10 V<br>-5 V<br>0<br>+10 V<br>© Option: 20 to 0 m<br>20 mA<br>0 mA | written via SoftPLC obey the following rules, respecting the parameters related<br>and output signal types (P0233, P0238, P0243, P0248: %IW1-%IW4 and<br>59, P0262: %QW1-%QW4):<br>/ 20 mA<br>= 0<br>= 32767<br>A<br>= 0<br>= 32767<br>mA to 0<br>= 0<br>= 32767<br>A<br>= 0<br>= 32767<br>OV<br>= -32768 (or 32768 for a parameter without sign)<br>= -16384 (or 49152 for a parameter without sign)<br>= 0<br>= 32767<br>A<br>= 0<br>= 32767 |

### 3.2.3 Volatile Markers (Variables)

They consist of variables that can be applied by the user to execute the applicative logics. They can be bit markers (1 bit), word markers (16 bit) or float markers (32 bit – IEEE).

| Sym. | Description   | Range     | Quantity of Allocate                                        | d Bytes            |
|------|---------------|-----------|-------------------------------------------------------------|--------------------|
| %MX  | Bit markers   | 5000 6099 | It depends on the last used marker.<br>in byte pairs. E.g.: | They are organized |
|      |               |           | - last marker: %MX5000                                      | = 2 bytes          |
|      |               |           | - last marker: %MX5014                                      | = 2 bytes          |
|      |               |           | - last marker: %MX5016                                      | = 4 bytes          |
|      |               |           | - last marker: %MX5039                                      | = 6 bytes          |
| %MW  | Word markers  | 8000 8199 | It depends on the last used marker.                         | E.g.:              |
|      |               |           | - last marker: %MX8000                                      | = 2 bytes          |
|      |               |           | - last marker: %MX8001                                      | = 4 bytes          |
|      |               |           | - last marker: %MX8007                                      | = 16 bytes         |
| %MF  | Float markers | 9000 9199 | It depends on the last used marker. E.g.:                   |                    |
|      |               |           | - last marker: %MX9000                                      | = 4 bytes          |
|      |               |           | - last marker: %MX9001                                      | = 8 bytes          |
|      |               |           | - last marker: %MX9007                                      | = 32 bytes         |

| T. I.I. 0.0 | VI-I-II- AA-I-    |             |
|-------------|-------------------|-------------|
| Table 3.3:  | volatile ivlarker | wernory wap |

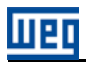

### NOTE!

In order to minimize the applicative size, use the markers in a sequential manner. E.g.:

- Bit markers: %MX5000, %MX5001, %MX5002.
- Word markers: %MW8000, %MW8001, %MW8002.
- Float markers: %MF9000, %MF9001, %MF9002.

### 3.2.4 System Markers

They consist of special variables that allow the user to read and change converter data that may or may not be available in the parameters. They can be: system bit markers (1 bit) or system word markers (16 bits).

| Sym.       | D                | escription            | Range     | Bytes                                                                                                    |
|------------|------------------|-----------------------|-----------|----------------------------------------------------------------------------------------------------|
| Туре       | System I         | oits                  | 3000 3040 | 4 bytes                                                                                                    |
| %SX Writin |                  | Vriting/Command (odd) |           |                                                                                                    |
|            | 3001             | 1 General Enable      |           | <b>0:</b> It disables the firing pulses of armature, interrupting the supply for the motor.                                                                                                    |
|            |                  |                       |           | 1: It enables the firing pulses of armature, allowing the motor operation.                                                                                                    |
|            | 3003             | Run                   |           | 0: It stops the motor by deceleration ramp.                                                                                                    |
|            |                  |                       |           | 1: It starts the motor according the acceleration ramp up to reach the speed reference.                                                                                                    |
|            | 3005             | Reverse               |           | 0: It runs the motor in the forward direction.                                                                                                    |
|            |                  |                       |           | 1: It runs the motor in the reverse direction.                                                                                                    |
|            | 3007             | JOG                   |           | 0: It disables the JOG function.                                                                                                    |
|            |                  |                       |           | 1: It enables the JOG function.                                                                                                    |
|            | 3009             | Remote                |           | 0: The converter goes to the LOCAL situation.                                                                                                    |
|            |                  |                       |           | 1: The converter goes to the REMOTE situation.                                                                                                    |
|            | 3011             | Fault Reset           |           | 0: No function.                                                                                                    |
|            |                  |                       |           | 1: If in a fault condition, it executes the reset of the converter.                                                                                                    |
|            |                  |                       |           | <b>NOTE:</b> When this command is executed the converter and the SoftPLC applicative are reinitialized. This is also valid for the reset via HMI.                                                                                                    |
|            | 3013             | Quick Stop            |           | 0: It does not execute the quick stop command.<br>1: It executes the quick stop command.                                                                                                    |
|            | 3021 Second Ramp |                       |           | <ul> <li>0: The converter uses the first ramp values, programmed in P0100 and P0101, as the motor acceleration and deceleration ramp times.</li> <li>1: The converter is configured to use the second ramp values, programmed in P0102 and P0103, as the motor acceleration and deceleration ramp times.</li> <li>Obs.: Program P0105 in 5 to enable the selection by SoftPLC.</li> </ul> |

| Sym. | n. Description Range |                    | Range     | Bytes                                                                         |  |  |
|------|----------------------|--------------------|-----------|-------------------------------------------------------------------------------|--|--|
| Туре | System I             | bits               | 3000 3040 | 4 bytes                                                                       |  |  |
| %SX  | Reading              | /Status (even)     |           |                                                                               |  |  |
|      | 3000                 | Enabled (READY)    |           | 0: The converter is not enabled.                                              |  |  |
|      |                      |                    |           | 1: The converter is enabled and ready to run the motor.                       |  |  |
|      | 3002                 | Running            |           | <b>0:</b> The converter is not sending the programmed reference to the motor. |  |  |
|      |                      |                    |           | 1: The converter is running with the programmed reference.                    |  |  |
|      | 3004                 | Reverse            |           | 0: The rotation is defined to the forward direction.                          |  |  |
|      |                      |                    |           | 1: The rotation is defined to the reverse direction.                          |  |  |
|      | 3006                 | JOG                |           | 0: The JOG function is not enabled.                                           |  |  |
|      |                      |                    |           | 1: The JOG function is enabled.                                               |  |  |
|      | 3008                 | Remote             |           | 0: The converter is in Local mode.                                            |  |  |
|      |                      |                    |           | 1: The converter is in Remote mode.                                           |  |  |
|      | 3010                 | With Fault         |           | 0: The converter is not in a fault condition.                                 |  |  |
|      |                      |                    |           | 1: The converter has detected a fault.                                        |  |  |
|      |                      |                    |           | Obs.: The fault number can be read by means of the parameter P0049 -          |  |  |
|      |                      |                    |           | Present Fault.                                                                |  |  |
|      | 3012                 | Undervoltage       |           | 0: No undervoltage.                                                           |  |  |
|      |                      |                    |           | 1: With undervoltage.                                                         |  |  |
|      | 3014                 | 4 FWD/REV Change   |           | 0: No function.                                                               |  |  |
|      |                      |                    |           | 1: The converter is changing the direction of rotation.                       |  |  |
|      | 3016                 | With Alarm         |           | <b>0:</b> It is not in alarm condition.                                       |  |  |
|      |                      |                    |           | 1: It is in alarm condition.                                                  |  |  |
|      |                      |                    |           | Note: The alarm humber can be read by means of the parameter                  |  |  |
|      | 2000                 | Cocond Domo        |           | PUUZ I - Fleseni Aidin.                                                       |  |  |
|      | 3020                 |                    |           | 1. It indicates that the second ramp is active.                               |  |  |
|      | 2022                 | Rlockod            |           | <b>1.</b> It indicates that the second ramp is active.                        |  |  |
|      | 3022                 | DIOCKEU            |           | 1. The converter is blocked by logic stop.                                    |  |  |
|      | 3024                 | In Acceleration    |           | <b>0:</b> The converter is not running the accelerating ramp                  |  |  |
|      | 0024                 | In Acceleration    |           | 1. The converter is running the accelerating ramp.                            |  |  |
|      | 3026                 | In Deceleration    |           | <b>O:</b> The converter is not running the decelerating ramp                  |  |  |
|      | 0020                 |                    |           | 1: The converter is running the decelerating ramp.                            |  |  |
|      | 3028                 | Self-tuning        |           | 0: The converter is not running the self-tuning routine.                      |  |  |
|      |                      |                    |           | 1: The converter is running the self-tuning routine.                          |  |  |
|      | 3032                 | Start key (1)      |           | 0: Not pressed.                                                               |  |  |
|      | 3034                 | Stop key (0)       |           | 1: Pressed during 1 scan cycle.                                               |  |  |
|      | 3036                 | Rotation Direction | n key (ひ) |                                                                               |  |  |
|      | 3038                 | Local/Remote key   | /         |                                                                               |  |  |
|      | 3040                 | JOG key            |           | 0: Not pressed.                                                               |  |  |
|      |                      |                    |           | 1: Pressed.                                                                   |  |  |

### Table 3.4.b: Memory Map for the Even System Bits

### Table 3.5: Memory Map for the Word System Markers

| Sym. |              | Description             | Range     | Bytes    |
|------|--------------|-------------------------|-----------|----------|
| %SW  | System Words |                         | 3300 3320 | 22 bytes |
|      | Reading/     | 'Status (Even)          |           |          |
|      | 3300         | Motor Speed [13 bits]   |           |          |
|      | 3302         | Motor Rated Speed [rpm] |           |          |
|      | 3304         | Motor Speed [rpm]       |           |          |
|      | 3306         | Speed Reference [rpm]   |           |          |
|      | 3308         | Alarm                   |           |          |
|      | 3310 Fault   |                         |           |          |

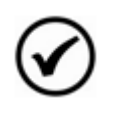

### NOTE!

The system Word markers %SW3300 and %SW3301 use a 13 bits resolution (0 to 8191), that represents the rated speed of the motor (P0402). This way, for a motor with rated speed of 1800 rpm, if the speed reference by SoftPLC (%SW3301) is set to 4096, the motor will run at 900 rpm.

**NOTE!** Equation to calculate the motor speed in rpm:

Speed in rpm =  $\frac{\text{Rated Speed in rpm x Speed in 13 bits}}{8192}$ 

### 3.2.5 Parameters

Parameters P1001 to P1059 do only appear on the CTW900 HMI when there is a valid applicative (user program) in the memory, i.e., P1000 > 0.

| Sym. | Description                                              | Range                                     | Bytes                     |  |
|------|----------------------------------------------------------|-------------------------------------------|---------------------------|--|
| %PW  | System parameters<br>(refer to the CTW900 User's Manual) | 0999                                      |                           |  |
|      | SoftPLC Parameters                                       | 1000 1059                                 | 6 bytes                   |  |
|      | P1000: SoftPLC Status                                    | 0: No Applicative                         |                           |  |
|      | [Read-only parameter]                                    | 1: Installing Applica                     | 1: Installing Applicative |  |
|      |                                                          | 2: Incompatible Ap                        | plicative.                |  |
|      |                                                          | 3: Stopped Applic                         | ative                     |  |
|      |                                                          | 4: Running Applica                        | ative                     |  |
|      | P1001: SoftPLC Control                                   | 0: Stop Applicative                       | 9                         |  |
|      |                                                          | 1: Run Applicative<br>2: Delete Applicati | ve                        |  |
|      | P1002: Scan Cycle Time [ms]                              |                                           |                           |  |
|      | [Read-only parameter]                                    |                                           |                           |  |
| %UW  | User Parameters                                          | 1010 1059                                 | 100 bytes                 |  |

### 3.3 MODBUS

### 3.3.1 SoftPLC Addresses in the Modbus Protocol

| Table 3.7: | SoftPLC x | Modbus | Addresses | Range |
|------------|-----------|--------|-----------|-------|
|------------|-----------|--------|-----------|-------|

| Sym. | Description     | SoftPLC | Modbus   |
|------|-----------------|---------|----------|
| %IX  | Digital inputs  | 1 8     | 22012208 |
| %QX  | Digital outputs | 1 5     | 24012405 |
| %IW  | Analog inputs   | 1 4     | 26012604 |
| %QW  | Analog outputs  | 1 4     | 28012804 |

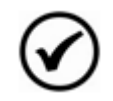

### NOTE!

All the other data types have user addresses (SoftPLC) equal to the Modbus addresses. E.g., %PW100 = Modbus address 100; %MX5000 = Modbus address 5000; %SW3308 = Modbus address 3308.

### 3.3.2 Protocol

Refer to Modbus protocol chapter in the CTW900 Modbus RTU User's Manual.

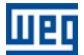

# **4 SUMMARY OF THE FUNCTION BLOCKS**

A summary of the function blocks that are available for the user programming will be presented in this chapter.

### 4.1 CONTACTS

They send to the stack the content of a programmed data (0 or 1), which may be of the type:

- %MX: Bit Marker.
- %IX: Digital Input.
- %QX: Digital Output.
- %UW: User Parameter.
- %SX: System Bit Marker Reading.

### 4.1.1 Normally Open Contact – NO CONTACT

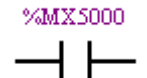

Menu: Insert - Contacts - NO CONTACT. E.g.: It sends to the stack the content of the bit marker 5000.

### 4.1.2 Normally Closed Contact – NC CONTACT

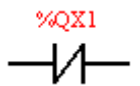

Menu: Insert - Contacts - NC CONTACT.

E.g.: It sends to the stack the negated content of the digital output 1.

### 4.1.3 AND Logic with Contacts

When the contacts are in series, an AND logic is executed among them, storing the result in the stack. Examples:

| Example          | Truth Table |      |       |  |
|------------------|-------------|------|-------|--|
| %IX1 %IX2        | %IX1        | %IX2 | Stack |  |
|                  | 0           | 0    | 0     |  |
|                  | 0           | 1    | 0     |  |
|                  | 1           | 0    | 0     |  |
| %IX1.%IX2        | 1           | 1    | 1     |  |
| %UW1010 %OV1     | %UW1010     | %QX1 | Stack |  |
| 700 W1010 702A1  | 0           | 0    | 0     |  |
|                  | 0           | 1    | 0     |  |
|                  | 1           | 0    | 1     |  |
| %UW1010. (~%QX1) | 1           | 1    | 0     |  |

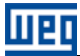

#### 4.1.4 **OR Logic with Contacts**

When the contacts are in parallel, an OR logic is executed among them, storing the result in the stack. Examples:

| Example  | Operation         | Т       | ruth Table |       |
|----------|-------------------|---------|------------|-------|
| %IX1     |                   | %IX1    | %IX2       | Stack |
| 1.1      |                   | 0       | 0          | 0     |
|          | 0/1×1 + 0/1×0     | 0       | 1          | 1     |
| %IX2     | 701/1 + 701/2     | 1       | 0          | 1     |
|          |                   | 1 1     | 1          |       |
| $\neg$   |                   |         |            |       |
| %IIW1010 |                   | %UW1010 | %QX1       | Stack |
|          |                   | 0       | 0          | 1     |
| -1       |                   | 0       | 1          | 0     |
| %OX1     | %UW1010 + (~%QX1) | 1       | 0          | 1     |
| i a l    |                   | 1       | 1          | 1     |
|          |                   |         |            |       |

### 4.2 COILS

They save the stack content (0 or 1) in the programmed element:

- %MX: Bit Marker.
- %QX: Digital Output.
- %UW: User Parameter.
- %SX: System Bit Marker Writing.

It is allowed to add coils in parallel at the last column.

#### 4.2.1 Normal Coil – COIL

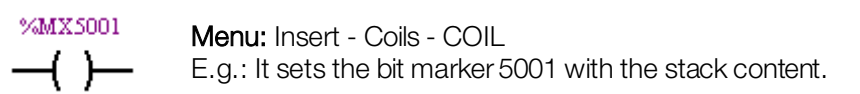

### 4.2.2 Negated Coil – NEG COIL

%QX2 Menu: Insert - Coils - NEG COIL E.g.: It sets the digital output 2 with the negated content of the stack.

### 4.2.3 Set Coil – SET COIL

%UW1011 Menu: Insert - Coils - SET COIL -(<u>S</u>)-E.g.: It sets the user parameter P1011, provided that the content of the stack is not 0.

### 4.2.4 Reset Coil – RESET COIL

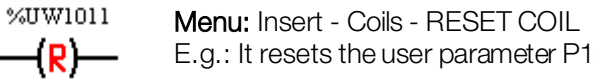

E.g.: It resets the user parameter P1011, provided that the content of the stack is not 0.

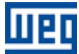

### 4.2.5 Positive Transition Coil – PTS COIL

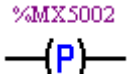

Menu: Insert - Coils - PTS COIL E.g.: It sets the bit marker 5002 during 1 scan cycle, provided that a transition from 0 to 1 in the stack is detected.

### 4.2.6 Negative Transition Coil – NTS COIL

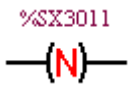

Menu: Insert - Coils - NTS COIL E.g.: It sets the system bit marker 3011 during 1 scan cycle, provided that a transition from 1 to 0 in the stack is detected.

### 4.3 PLC BLOCKS

### 4.3.1 Timer – TON

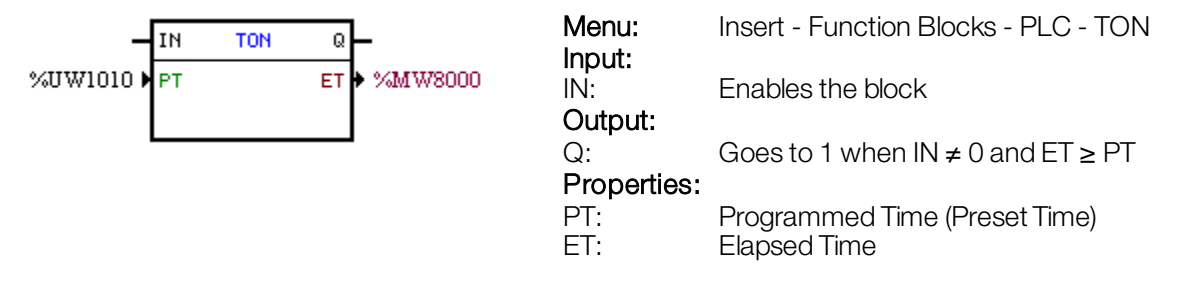

In the example above, if the IN input is active and the content of the word marker 8000 is higher or equal than the content of the user parameter P1010, the output Q is set.

### 4.3.2 Real Time Clock – RTC

| -                        | EN RTC Q       |     | Menu:       | Insert - Function Blocks - PLC - RTC                                                                                      |
|--------------------------|----------------|-----|-------------|----------------------------------------------------------------------------------------------------|
| Mon-Tue-Wed-Thu-Fri<br>0 | WEEK ERROR ♦ % | QX1 | EN:         | Enables the block                                                                                                    |
| 0<br>0<br>23<br>59       |                |     | Q:          | Goes to 1 when $IN \neq 0$ and the current time is posterior to the turning on time and anterior to the turning off time. |
| 59                       | S]             |     | Properties: |                                                                                                    |
| Normal                   | ▶ Q_OPT        |     | WEEK:       | Days of the week                                                                                                    |
| Generate Alarm           | ONERROR        |     | H-T.ON:     | Turning on hour                                                                                                    |
|                          |                |     | M-T.ON:     | Turning on minute                                                                                                    |
|                          |                |     | S-T.ON:     | Turning on second                                                                                                    |
|                          |                |     | H-T.OFF:    | Turning off hour                                                                                                    |
|                          |                |     | M-T.OFF:    | Turning off minute                                                                                                    |
|                          |                |     | S-T.OFF:    | Turning off second                                                                                                    |
|                          |                |     | Q_OPT:      | 0: normal Q output, 1: inverted Q output                                                                                  |
|                          |                |     | ONERROR:    | 0: Generates A700 alarm, 1: Generates F701<br>fault                                                                       |
|                          |                |     | ERROR:      | It goes to 1 when there is an error in the block.                                                                         |

In the example above, if the EN input is active, the output Q is set every day from Monday through Friday between 7:30 and 9:00.

### 4.3.3 Incremental Counter – CTU

| _    | си сти | Q.—          | Menu:<br>Inputs:     | Insert - Function Blocks - PLC - CTU                            |
|------|--------|--------------|----------------------|-----------------------------------------------------------------|
| _    | R      |              | CU:                  | Captures the transitions from 0 to 1 at this input (Counter Up) |
| 20 ) | PV     | cv ♦ %MW8001 | R:<br><b>Output:</b> | Resets CV                                                       |
|      |        |              | Q:<br>Properties:    | Goes to 1 when $CV \ge PV$                                      |
|      |        |              | PV:<br>CV:           | Programmed Value (Preset Value)<br>Counter Value                |

In the example above, if the content of the word marker 8001 is higher or equal than 20, the output Q is set.

### 4.3.4 Proportional-Integral-Derivative Controller – PID

| -<br>%UW1010<br>%MF9001                                    | EN PID<br>SELREF<br>REF                                       | EN0<br>OUT | Menu:<br>Inputs:<br>EN:<br>Output:                                     | Insert - Function Blocks - PLC - PID<br>Enables the block                                                                                                    |
|------------------------------------------------------------|---------------------------------------------------------------|------------|------------------------------------------------------------------------|----------------------------------------------------------------------------------------------------|
| 0.050<br>%MF9002<br>%MF9003                                | <ul> <li>CREF</li> <li>REFMANUAL</li> <li>FEEDBACK</li> </ul> |            | ENO:<br>Properties:                                                    | EN input image                                                                                                    |
| %MF9005<br>%MF9006<br>0.00e+000<br>1.00e+002<br>-1.00e+002 | KP<br>KI<br>KD<br>MAX<br>MIN                                  |            | SELREF:<br>REF:<br>δREF:<br>REFMANUA                                   | Automatic/manual reference<br>Automatic reference<br>Automatic reference filter time constant<br>AL: Manual reference                                                                    |
| Academic/Direct                                            | ▼ TYPE/OPT                                                    |            | FEEDBACK<br>KP:<br>KI:<br>KD:<br>MAX:<br>MIN:<br>TYPE:<br>OPT:<br>OUT: | 2: Process feedback<br>Proportional gain<br>Integral gain<br>Derivative gain<br>Maximum output value<br>Minimum output value<br>Academic/parallel<br>Direct/reverse<br>Controller output |

In the example above, if the EN input is active, the controller starts its operation. The content of the user parameter P1010 selects the reference that is active, i.e., whether it is the float marker 9001 (automatic reference) or the 9003 (manual reference). There is a 0.05s filter for the automatic reference. Since the derivative gain is fixed in 0, this indicates that the PID was converted into a PI. The control output OUT, represented by the float marker 9004, has the maximum and minimum limits of 100 and -100.

### 4.3.5 Low-Pass or High-Pass Filter – FILTER

| EN FILTER ENO                                        | Menu:<br>Inputs: | Insert - Function Blocks - PLC - FILTER         |
|------------------------------------------------------|------------------|-------------------------------------------------|
| %MF9000 ► IN OUT ► %MF9001<br>2.50e-001 ► TIME CONST | EN:<br>Output:   | Enables the block                               |
| Low-pass FITE                                        | ENO:             | EN input image                                  |
|                                                      | Properties       |                                                 |
|                                                      | TS:              | Sampling Time                                   |
|                                                      | IN:              | Input data                                      |
|                                                      | TIMECONS         | ST: Filter time constant                        |
|                                                      | TYPE:<br>OUT:    | Low-pass/High-pass<br>Input data filtered value |

In the example above, if the EN input is active, the content of the float marker 9000 will be filtered with a time constant of 0.25s by means of a low-pass filter and will be transferred to the float marker 9001.

#### **CALCULATION BLOCKS** 4.4

### 4.4.1 Comparator – COMP

| EN COMP ENO                                           | Menu:<br>Input: | Insert - Function Blocks – Calculation - COMP        |
|-------------------------------------------------------|-----------------|------------------------------------------------------|
| %MF9000 ► DATA 1<br>> ► OPERATOR<br>*/MF9001 ► DATA 2 | EN:<br>Output:  | Enables the block                                    |
|                                                       | ENO:            | Goes to 1 when the comparison condition is fulfilled |
|                                                       | Properties:     |                                                      |
|                                                       | FORMAT:         | Integer or floating point                            |
|                                                       | DATA 1:         | Comparison data 1                                    |
|                                                       | OPERATOR        | Comparison operator                                  |
|                                                       | DATA 2:         | Comparison data 2                                    |

In the example above, if the EN input is active and the content of the float marker 9000 is higher than the content of the float marker 9001, then the output ENO is set.

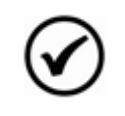

NOTE!

If the FORMAT is integer, all the numeric data are considered words of 15 bits + sign (-32768 to 32767).

### 4.4.2 Mathematical Operation – MATH

| Menu:<br>Input:<br>EN:<br>Output:<br>ENO: | Insert - Function Blocks - Calculation - MATH<br>Enables the block<br>Indicates whether the calculation has been                                                                                            |
|-------------------------------------------|----------------------------------------------------------------------------------------------------|
| Properties:                               | executed                                                                                                    |
| FORMAT:                                   | Integer or floating point                                                                                                    |
| DATA1:                                    | Calculation data 1. It may also appear as<br>DATA1H and DATA1L (representing the high<br>and low parts of the data 1)                                                                                       |
| OPERATOF                                  | R:Mathematic operator (+, -, *, etc)                                                                                                    |
| DATA2:                                    | Calculation data 2. It may also appear as<br>DATA2H and DATA2L (representing the high<br>and low parts of the data 2)                                                                                       |
| RES:                                      | Calculation result. It may also appear as RESH<br>and RESL (representing the high and low parts<br>of the result) and also as QUOC and REM<br>(representing the quotient and the reminder of a<br>division) |
| OVER:<br>SIGNAL:                          | Indicates whether the result exceeded its limit Result sign                                                                                                    |

In the example above, if the EN input is active, the value of the word marker 8000 is incremented at each scan cycle. When the bit marker 5000 goes to 1, it indicates overflow and the word marker 8000 remains in 32767.

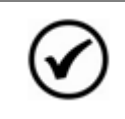

NOTE!

If the FORMAT is integer, all the numeric data are considered words of 15 bits + sign (-32768 to 32767).

### 4.4.3 Mathematical Function – FUNC

| - EN FUNC ENO                                | Menu:<br>Input: | Insert - Function Blocks - Calculation - FUNC       |
|----------------------------------------------|-----------------|-----------------------------------------------------|
| %MF9000 ► IN OUT ► %MF9001<br>sin ► FUNCTION | EN:<br>Output:  | Enables the block                                   |
|                                              | ENO:            | Indicates whether the calculation has been executed |
|                                              | Properties:     |                                                     |
|                                              | FORMAT:         | Integer or floating point                           |
|                                              | IN:             | Data to be calculated                               |
|                                              | FUNCTION:       | Mathematic function (sin, cos, etc)                 |
|                                              | OUT:            | Calculation result                                  |
|                                              |                 |                                                     |

In the example above, if the EN input is active, the float marker 9001 presents the result of the float marker 9000 sine calculation.

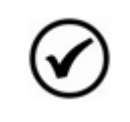

**NOTE!** If the FORMAT is integer, all the numeric data are considered words of 15 bits + sign (-32768 to 32767).

### 4.4.4 Saturator – SAT

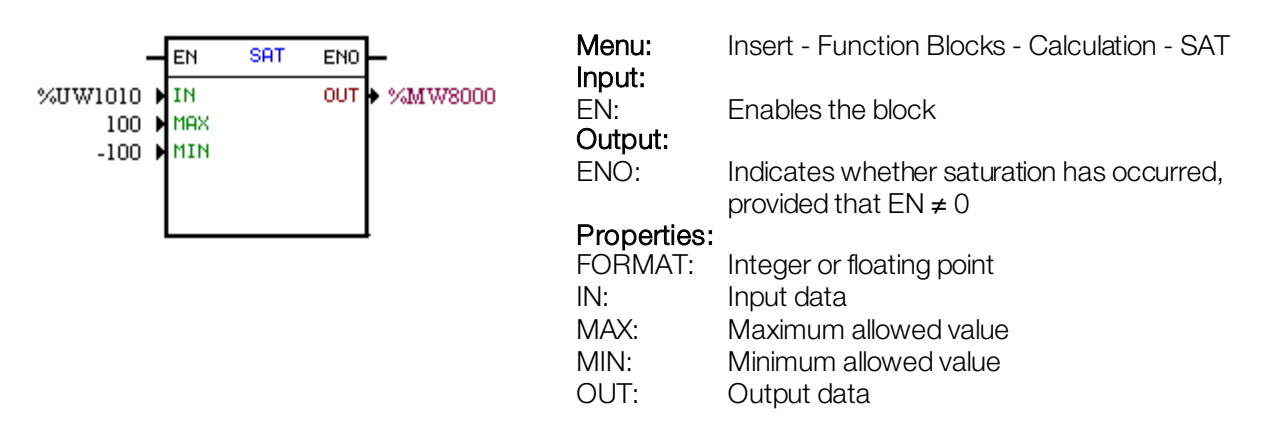

In the example above, when the EN input is active, the word marker 8000 contains the user parameter P1010 value, limited however, between the maximum of 100 and the minimum of -100.

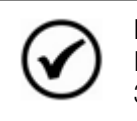

## NOTE!

If the FORMAT is integer, all the numeric data are considered words of 15 bits + sign (-32768 to 32767).

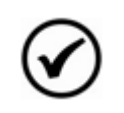

### NOTE!

If the MIN value is higher than the MAX value, the outputs OUT and ENO are zeroed.

### 4.5 TRANSFER BLOCKS

### 4.5.1 Data Transfer – TRANSFER

| _   | EN TRANSFER END    | Menu:         | Insert - Function Blocks - Transfer - TRANSFER |
|-----|--------------------|---------------|------------------------------------------------|
| 1 🕨 | SRC DST ♦ %\$X3001 | Input:<br>EN: | Enables the block                              |
|     |                    | ENO:          | Indicates that the transfer has been done      |
|     |                    | Properties:   |                                                |
|     |                    | SRC:          | Source data                                    |
|     |                    | DST:          | Destination data                               |

In the example above, if the EN input is active, the word constant 1 is transferred to the system bit marker 3001 (general enable).

### 4.5.2 Conversion from Integer (16 bit) to Floating Point – INT2FL

| -       | EN  | INT2FL ENO | ŀ         | Menu:<br>Input: | Insert - Function Blocks - Transfer - INT2FL       |
|---------|-----|------------|-----------|-----------------|----------------------------------------------------|
| %MW8153 | INT | FLOAT      | • %MF9005 | EN:             | Enables the block                                  |
|         |     |            | l         | ENO:            | Indicates that the transfer has been done          |
|         |     |            |           | INT:<br>FLOAT:  | Integer data<br>Data converted into floating point |

In the example above, if the EN input is active, the content of the word marker 8153 (taking into account its sign) is converted into floating point to the float marker 9005.

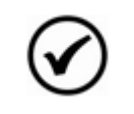

NOTE!

INT is treated as a word of 15 bits + sign (-32768 to 32767).

### 4.5.3 User Fault or Alarm Generator – USERERR

| EN USERERR ENO                             | Menu:<br>Input:    | Insert - Function Blocks - Transfer - USERERR                              |
|--------------------------------------------|--------------------|----------------------------------------------------------------------------|
| 750 ► CODE<br>Alarm ► TYPE<br>Low ► TEXT 1 | EN:<br>Output:     | Enables the block                                                          |
| pressure TEXTL2                            | ENÖ:               | Indicates 1 when EN = 1 and the alarm or the fault was actually generated. |
|                                            | Properties:        |                                                                            |
|                                            | CODE:              | Alarm or fault code                                                        |
|                                            | TYPE:              | 0: Generates alarm, 1: Generates fault                                     |
|                                            | TEXTL1:<br>TEXTL2: | HMI line 1 text<br>HMI line 2 text                                         |

In the example above, if the EN input is active, A750 will appear with the "Low pressure" text on the HMI.

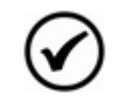

## NOTE!

If this block is configured as Fault, it is necessary to reset the converter to remove the text from the HMI and be able to enable it again.

### 4.5.4 Conversion from Floating Point to Integer (16 bit) - FL2INT

| _         | EN FL2I | INT ENO | -         | Menu:           | Insert - Function Blocks - Transfer - FL2INT       |
|-----------|---------|---------|-----------|-----------------|----------------------------------------------------|
| 4.54e+004 | FLOAT   | INT     | • %MW8000 | EN:             | Enables the block                                  |
|           |         |         |           | Output:<br>ENO: | Indicates that the transfer has been done          |
|           |         |         |           | Properties:     |                                                    |
|           |         |         |           | FLOAT:<br>INT:  | Floating point data<br>Data converted into integer |
|           |         |         |           | INT:            | Data converted into integer                        |

In the example above, if the EN input is active, the float constant 4.54 x 10<sup>4</sup> is converted into an integer with sign via the word marker 8000. However, after the conversion, the word marker 8000 will remain with the value of 32767, because this is the positive limit of a word.

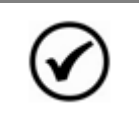

**NOTE!** INT is treated as a word of 15 bits + sign (-32768 to 32767).

### 4.5.5 Indirect Data Transfer – IDATA

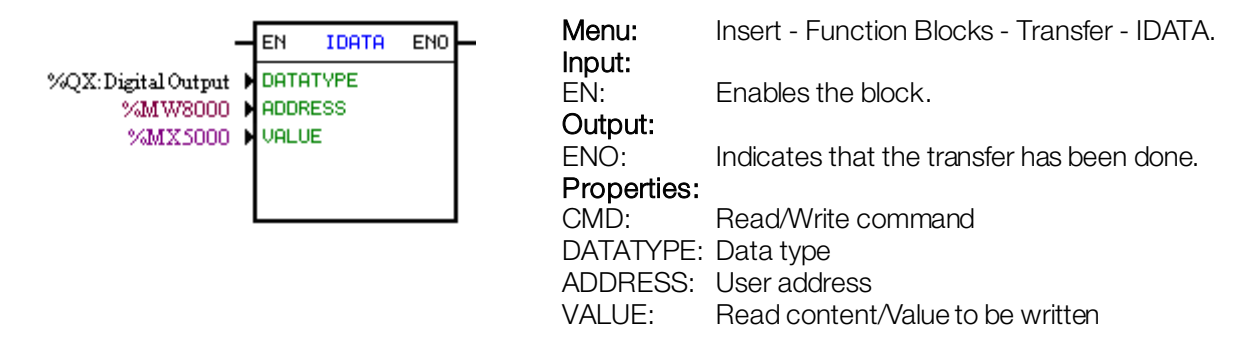

In the example above, if the EN input is active, the content of the bit marker 5000 is written to the digital output whose address is the content of the word marker 8000.

### 4.5.6 Multiplexer – MUX

| _         | EN  | MUX | EN0                | Menu:                     | Insert - Function Blocks - Transfer - MUX |
|-----------|-----|-----|--------------------|---------------------------|-------------------------------------------|
| %IX1 🕨    | хө  |     | ₩ <b>♦</b> %UW1010 | Input:<br>FN <sup>.</sup> | Enables the mathematic operation          |
| %IX2 🕨    | X1  |     |                    | Output                    |                                           |
| %IX3 🕨    | X2  |     |                    |                           |                                           |
| Disable 🕨 | ХЗ  |     |                    | ENO:                      | indicates that the transfer has been done |
| Disable 🕨 | X4  |     |                    | Properties:               |                                           |
| Disable 🕨 | X5  |     |                    | X0-X15:                   | Binary data vector                        |
| Disable 🕨 | X6  |     |                    | W:                        | Resulting word                            |
| Disable 🕨 | X7  |     |                    |                           | ő                                         |
| Disable 🕨 | X8  |     |                    |                           |                                           |
| Disable 🕨 | Х9  |     |                    |                           |                                           |
| Disable 🕨 | X10 |     |                    |                           |                                           |
| Disable 🖡 | X11 |     |                    |                           |                                           |
| Disable 🕨 | X12 |     |                    |                           |                                           |
| Disable 🕨 | X13 |     |                    |                           |                                           |
| Disable 🕨 | X14 |     |                    |                           |                                           |
| Disable 🕨 | X15 |     |                    |                           |                                           |
|           |     |     |                    |                           |                                           |

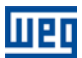

In the example above, when the EN input is active, the digital inputs 1, 2 and 3 transfer their content to the bits 0, 1 and 2 of the user parameter P1010.

### 4.5.7 Demultiplexer – DMUX

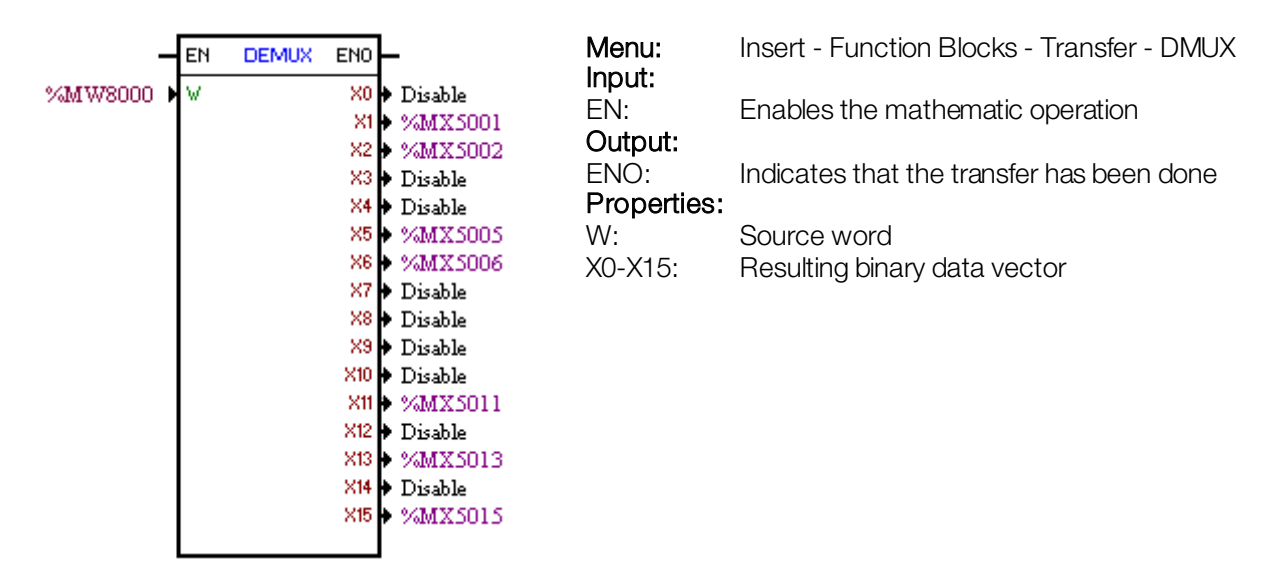

In the example above, when the EN input is active, the bits 1, 2, 5, 6, 11, 13 and 15 of the word marker 8000 are transferred respectively to the bit markers 5001, 5002, 5005, 5006, 5011, 5013 and 5015.

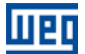

# 5 CTW900 PARAMETER SETTINGS

Next, only the CTW900 parameters related to the SoftPLC will be presented.

### 5.1 SIMBOLS FOR PROPERTIES DESCRIPTION

- RO: Read-only parameter.
- CFG1: Configuration parameter level 1: modification not allowed with converter running.

### 5.2 CTW900 CONFIGURATION PARAMETERS

P0100 – Acceleration Ramp

P0101 – Deceleration Ramp

P0220 – LOCAL/REMOTE Mode Selection

P0221 – Speed Reference Selection in LOCAL Mode

P0222 – Speed Reference Selection in REMOTE Mode

P0223 – Forward/Reverse Selection in LOCAL Mode

P0226 – Forward/Reverse Selection in REMOTE Mode

P0224 – Run/Stop Selection in LOCAL Mode

P0227 – Run/Stop Selection in REMOTE Mode

P0225 – JOG Selection in LOCAL Mode

P0228 – JOG Selection in REMOTE Mode

P0251 – AO1 Function

P0254 – AO2 Function

P0257-AO3 Function

P0260 – AO4 Function

P0275 – DO1 Function

P0276 – DO2 Function

P0277 – DO3 Function

P0278 – DO4 Function

P0279 – DO5 Function

P0560 – Trace Available Memory

NOTE!

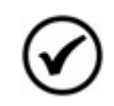

For further information, refer to the CTW900 User's Manual.

### 5.3 SOFTPLC EXCLUSIVE PARAMETERS

### P1000 – SoftPLC Status

| Adjustable<br>Range: | 0 = No Applicative<br>1 = Installing Applicative<br>2 = Incompatible Applicative<br>3 = Stopped Applicative | Factory Setting: - |
|----------------------|----------------------------------------------------------------------------------------------------|--------------------|
|                      | 4 - Running Applicative                                                                                     |                    |
|                      |                                                                                                    |                    |
| Properties: RO       |                                                                                                    |                    |
| Access groups        | via HMI: 01 PARAMETER GROUPS                                                                                |                    |
| 0                    | L 40 SoftPLC                                                                                                |                    |
|                      |                                                                                                    |                    |

### **Description:**

It allows the user to visualize the SoftPLC status. If there is no installed applicative, the parameters from P1001 to P1059 will not be showed on the HMI.

If this parameter presents the option 2 (Incompatible App.), it indicates that the version that has been loaded in the flash memory board is not compatible with the current CTW900 firmware.

In this case, it is necessary to recompile the project in the WLP considering the new CTW900 version, and to download it again. If this is not possible, the upload of this applicative with the WLP can be done, provided that the applicative password is known or that the password is not enabled.

| P1001 – SoftF | LC Control           |                    |
|---------------|----------------------|--------------------|
|               |                      |                    |
| Adjustable    | 0 = Stop Applicative | Factory Setting: 0 |
| Range         | 1 – Run Applicative  |                    |

Properties: CFG1

| Access groups via HMI: | 01 PARAMETER GROUPS |  |
|------------------------|---------------------|--|
|                        | ∟ 40 SoftPLC        |  |

2 = Delete Applicative

### **Description:**

It allows stopping, running or deleting an installed applicative. Therefore, the converter cannot be Running.

| P1002 – Scan Cy      | rcle Time                                    |                    |
|----------------------|----------------------------------------------|--------------------|
| Adjustable<br>Range: | 0 to 65535 ms                                | Factory Setting: - |
| Properties: RO       |                                              |                    |
| Access groups        | via HMI: 01 PARAMETER GROUPS<br>∟ 40 SoftPLC |                    |

### **Description:**

It consists in the applicative scanning time. The bigger the applicative, the longer the scanning time will be.

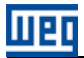

### P1010 to P1059 – SoftPLC Parameters

Adjustable -32768 to 32767 Range: Factory Setting: 0

Properties: CFG1

L 40 SoftPLC

### **Description:**

They consist of parameters with functions defined by the user by means of the WLP software. It is also possible for the user to configure these parameters as described in the section 6.5.

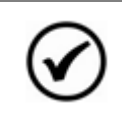

### NOTE!

Parameters P1010 to P1019 can be visualized in the monitoring mode.

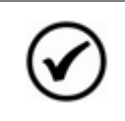

### NOTE!

When P1011 is a writing parameter and it is programmed in P0205, P0206 or P0207, then its content can be changed with the HMI and vertices.

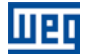

# **6 SUMMARY OF THE WLP MAIN FUNCTIONS**

This chapter brings basic information on the operations performed with the WLP software for the CTW900 programming. Further information can be obtained in the WLP software help.

### 6.1 PROJECT – NEW

It creates a new project. Besides defining the project name, it is also necessary to configure the equipment and the respective firmware version.

| New project      | x              |
|------------------|----------------|
| Name             | <u>0</u> K     |
|                  | <u>C</u> ancel |
| Equipment        |                |
| CTW900 -         |                |
| Firmware Version |                |
| V1.00 💌          |                |
|                  |                |

### 6.2 PROJECT – OPEN

It opens the selected project.

| ath                      |           |         |   |              |
|--------------------------|-----------|---------|---|--------------|
| :\weg\wlp v9.11\PROJECTS | ν         |         |   |              |
|                          |           |         |   |              |
|                          |           |         |   |              |
| oject                    |           |         |   |              |
| Project                  | Equipment | Version |   |              |
| CTW900 Falha FaltaTerra  | CTW900    | V1.00   |   | Open Project |
| CTW900 Marcio            | CTW900    | V1.00   | = |              |
| SCA06 App1 Parametros    | SCA06     | V1.13   |   |              |
| SCA06_App2_Serial        | SCA06     | V1.13   |   |              |
| Tutor1                   | PLC1.01   | V2.08   |   |              |
| Tutor10                  | PLC1.01   | V1.80   |   |              |
| Tutor10e                 | PLC1.01   | V1.80   |   |              |
| Tutor11                  | PLC1.01   | V1.80   |   |              |
| Tutor11e                 | PLC1.01   | V1.80   |   |              |
| Tutor1e                  | PLC1.01   | V2.00   |   |              |
| Tutor2                   | PLC1.01   | V1.80   | Ŧ |              |
|                          |           |         |   |              |

### 6.3 **PROJECT – PROPERTIES**

It allows the user to redefine the equipment and the firmware version. In this box it is also configured whether the project will have an upload password.

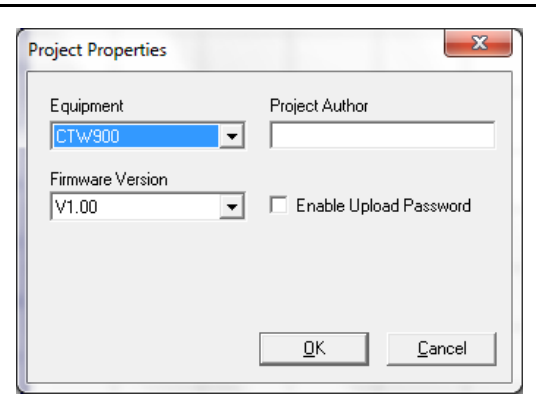

### 6.4 VIEW - COMPILATION INFORMATION

It allows the user to know the size in bytes of the compiled applicative (<projectname>.bin) to be sent to the equipment.

| mpilation Info                                                  |                                                                               | × |
|-----------------------------------------------------------------|-------------------------------------------------------------------------------|---|
| WEG Ladder Prog<br>Copyright (C) 1<br>***** COMPILER            | rammer V9.11<br>999-2012 WEG. All rights reserved.<br>INFORMATION *****       | E |
| - Equipament<br>- Project<br>- Time<br>- Date<br>- Elapsed time | :<br>: CTW900.LDD<br>: 16:58:29<br>: Tuesday, June 04, 2013<br>: 0 segcond(s) |   |
| •                                                               |                                                                               | 4 |
|                                                                 | <u>C</u> lose <u>H</u> elp                                                    |   |

### 6.5 VIEW – USER PARAMETER CONFIGURATION

It opens an attribute visualization window for all the user parameters. With a double click on the parameter, it is possible to configure these attributes, which include:

- Parameter descriptive text on the HMI (up to 21 characters).
- Text for the units (up to 5 characters).
- Maximum and minimum limits.
- Number of decimal positions.
- Hexadecimal or decimal format.
- Writing or read-only.
- Modifications only with a stopped motor, or online.
- With or without sign.
- Ignores the password (allows modification regardless of P0000) or normal.
- Visualizes or hides the parameter.

Allows saving the parameter value on power down (retentive), when it is used in some blocks (PLC, Calculation and Transfer).

Configuration parameter that allows modification with the motor running.

These configurations can be transferred to the CTW900 with the "Download key".

Шер

| User Par     | ameters Configurati                              | on           |         |            |             |           |            |        |                 |             |           |                   | x |
|--------------|--------------------------------------------------|--------------|---------|------------|-------------|-----------|------------|--------|-----------------|-------------|-----------|-------------------|---|
| Parameter    | Tag                                              | Unit Minimum | Maximum | Dec. Digit | Hexadecimal | Read Only | Stop Motor | Signal | Ignore Password | Show in HMI | Retentive | Press Save to Use |   |
| P1010        | SoftPLC Paramete                                 | -32768       | 32767   | 0          | 0           | 0         | 0          | 1      | 0               | 1           | 0         | 0                 |   |
| P1011        | SoftPLC Paramete                                 | -32768       | 32767   | 0          | 0           | 0         | 0          | 1      | 0               | 1           | 0         | 0                 |   |
| P1012        | SoftPLC Paramete                                 | -32768       | 32767   | 0          | 0           | 0         | 0          | 1      | 0               | 1           | 0         | 0                 | = |
| P1013        | SoftPLC Paramete                                 | -32768       | 32767   | 0          | 0           | 0         | 0          | 1      | 0               | 1           | 0         | 0                 |   |
| P1014        | SoftPLC Paramete                                 | -32768       | 32767   | 0          | 0           | 0         | 0          | 1      | 0               | 1           | 0         | 0                 |   |
| P1015        | SoftPLC Paramete                                 | -32768       | 32767   | 0          | 0           | 0         | 0          | 1      | 0               | 1           | 0         | 0                 |   |
| P1016        | SoftPLC Paramete                                 | -32768       | 32767   | 0          | 0           | 0         | 0          | 1      | 0               | 1           | 0         | 0                 |   |
| P1017        | SoftPLC Paramete                                 | -32768       | 32767   | 0          | 0           | 0         | 0          | 1      | 0               | 1           | 0         | 0                 |   |
| P1018        | SoftPLC Paramete                                 | -32768       | 32767   | 0          | 0           | 0         | 0          | 1      | 0               | 1           | 0         | 0                 |   |
| P1019        | SoftPLC Paramete                                 | -32768       | 32767   | 0          | 0           | 0         | 0          | 1      | 0               | 1           | 0         | 0                 |   |
| P1020        | SoftPLC Paramete                                 | -32768       | 32767   | 0          | 0           | 0         | 0          | 1      | 0               | 1           | 0         | 0                 |   |
| P1021        | SoftPLC Paramete                                 | -32768       | 32767   | 0          | 0           | 0         | 0          | 1      | 0               | 1           | 0         | 0                 |   |
| P1022        | SoftPLC Paramete                                 | -32768       | 32767   | 0          | 0           | 0         | 0          | 1      | 0               | 1           | 0         | 0                 |   |
| P1023        | SoftPLC Paramete                                 | -32768       | 32767   | 0          | 0           | 0         | 0          | 1      | 0               | 1           | 0         | 0                 |   |
| P1024        | SoftPLC Paramete                                 | -32768       | 32767   | 0          | 0           | 0         | 0          | 1      | 0               | 1           | 0         | 0                 | Ŧ |
| <u>E</u> dit | Edit         Open         Download         Close |              |         |            |             |           |            |        |                 |             |           |                   |   |

### 6.6 CONSTRUCT - COMPILE

It analyses the applicative and generates the code for the specified equipment.

| WEG Ladder P | Programmer V9.11                      |  |
|--------------|---------------------------------------|--|
| Copyright (C | , 1999-2012 WEG. AIT FIGHTS RESERVED. |  |
| Message sint | ax:                                   |  |
| File name (F | age,Line,Column) :                    |  |
| Code : messa | ige                                   |  |
| CTWOOD RTN - | 0 = 0 = 0                             |  |
| - Aplication | size : 200 bytes                      |  |
|              |                                       |  |
|              |                                       |  |
|              |                                       |  |
| 4            |                                       |  |

### 6.7 COMMUNICATION - CONFIGURATION

The USB port is used with the CTW900. Therefore, the USB driver must be installed. The driver is found in the DRIVER\_USB folder, inside the WLP V8.XX.

| Communication Configuration               |  |  |  |  |  |
|-------------------------------------------|--|--|--|--|--|
| USB 🗸                                     |  |  |  |  |  |
| USB port with error. No device connected. |  |  |  |  |  |
|                                           |  |  |  |  |  |
|                                           |  |  |  |  |  |
|                                           |  |  |  |  |  |
|                                           |  |  |  |  |  |
|                                           |  |  |  |  |  |
| Cancel                                    |  |  |  |  |  |
|                                           |  |  |  |  |  |

### 6.8 COMMUNICATION – DOWNLOAD

This command allows downloading the applicative and/or the user parameter configurations to the CTW900.

| Download Inf  | formation       |
|---------------|-----------------|
| Equipament    | CTW900 20A 1.07 |
| File          | CTW900.bin      |
| Size          | 200 Bytes       |
| Date          | 04/06/2013      |
| Time          | 16:59:10        |
| Download file | ?               |
| Yes           | <u>N</u> o      |

### 6.9 COMMUNICATION - UPLOAD

This command makes it possible to upload and open the applicative that is installed in the CTW900, provided that the password is valid.

| Jpload : New project | ×              |
|----------------------|----------------|
| Name                 | <u>0</u> K     |
|                      | <u>C</u> ancel |
| Equipment            |                |
| CTW900 -             | ]              |
| Firmware Version     |                |
| V1.00                | ]              |
|                      |                |

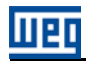

# 7 FAULTS, ALARMS AND POSSIBLE CAUSES

| Table 7.1: | Faults, | alarms | and | possible | causes |
|------------|---------|--------|-----|----------|--------|
|------------|---------|--------|-----|----------|--------|

| Fault/Alarm                       | Description                                                                                                    | Possible Causes                                                                                          |
|-----------------------------------|----------------------------------------------------------------------------------------------------|----------------------------------------------------------------------------------------------------|
| A700:<br>Disconnected HMI         | It is the alarm that occurs when the RTC block is<br>active, the "Alarm" option is programmed and the<br>HMI is not connected to the converter. | Verify if the HMI is connected to the converter.<br>Search for unplugged connector, broken cable<br>etc. |
| F701:<br>Disconnected HMI         | It is the fault that occurs when the RTC block is<br>active, the "Fault" option is programmed and the<br>HMI is not connected to the converter. | Verify if the HMI is connected to the converter.<br>Search for unplugged connector, broken cable<br>etc. |
| A702:<br>Converter Disabled       | It occurs when the movement block (REF block)<br>and the general enabling command of the<br>converter is not active.                            | Verify if the general enabling command of the converter is active.                                       |
| A704:<br>Two Movem. Enabled       | It occurs when 2 or more movement blocks (REF block) are enabled simultaneously.                                                                | Verify the user program logic.                                                                           |
| A706:<br>Not Program. Refer. SPLC | It occurs when a movement block is enabled and<br>the speed reference is not programmed for the<br>SoftPLC.                                     | Verify the programming of the reference in the local and/or remote modes (P0220 and P0221).              |

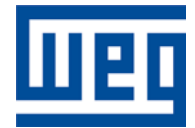

WEG Drives & Controls - Automação LTDA. Jaraguá do Sul - SC – Brazil Phone 55 (47) 3276-4000 - Fax 55 (47) 3276-4020 São Paulo - SP – Brazil Phone 55 (11) 5053-2300 - Fax 55 (11) 5052-4212 <u>automacao@weg.net</u> www.weg.net